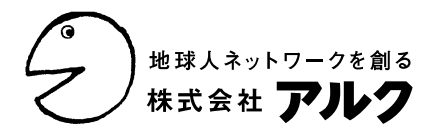

2009年8月12日

## 進化するオンライン英和・和英データベース 「英辞郎 on the WEB」に、 "キーワード入力補助機能"を追加 - スペリングミスによるムダを省き、少ない文字入力で検索できる -

<2009年8月11日(火)スタート>

株式会社アルク(本社:東京都杉並区 代表取締役社長:平本照麿 以下アルク)のグループ会社、 株式会社スペースアルク(東京都杉並区永福 代表取締役社長:平本照麿 以下、スペースアルク) は、このたび自社のウェブサイト「SPACE ALC」(http://www.alc.co.jp/)で提供しているオンライン英 和・和英データベース「英辞郎 on the WEB」に、"キーワード入力補助機能"を追加いたしました。

「英辞郎 on the WEB」とは... EDP(Electronic Dictionary Project)制作の英和・和英データベース「英辞郎」をウェブブラウザ経由で利 用できるサービスです。英語や日本語の検索キーワードを入力すると、「英辞郎」データから条件に該当 するレコードを高速に検索できます。

月に一回程度データ更新をおこなっていますので、ほぼ最新の状態に近い「英辞郎」データを検索する ことができます。2009 年 6 月 18 日現在の見出し項目数は、英和 170 万、和英 202 万です。 『英辞郎』は道端早知子氏の登録商標です。

|   | 英辞郎 on the WTT サイト検索 ショップ検索                                       |
|---|-------------------------------------------------------------------|
|   | apple 英和・和英 クリア データ提供:EE                                          |
| ſ | apple / [検索キーワード入力欄]                                              |
| L | Apple                                                             |
|   | apple allergy                                                     |
|   | apple blight                                                      |
| - | apple blossom                                                     |
| 1 | apple box                                                         |
| ĥ | apple cider                                                       |
|   | apple cider mix                                                   |
|   | apple cobbler                                                     |
|   | apple compote                                                     |
|   | Apple Computer, Inc.                                              |
|   | apple corer                                                       |
|   | Apple Desktop Bus                                                 |
|   | apple divider                                                     |
|   | Apple Dumpling Gang                                               |
|   | apple eaters                                                      |
|   | apple essence                                                     |
|   | Apple Experiment Station, Aomori Prefectural Agriculture and Fore |
|   | Apple Extended Keyboard                                           |
|   | apple fritters                                                    |
|   | 閉じる                                                               |

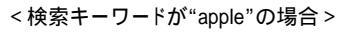

追加機能「キーワード入力補助機能」

「英辞郎 on the WEB」では、検索キーワード入力欄に 1 文 字ずつ入力するたびに、その文字列で始まる項目見出しが 絞り込まれながら表示されるようになりました。

結果、

入力した文字列で始まる項目見出しを先読みできる 表示された項目見出し候補から選択して検索できるの で、スペリングミスによるエラーが減る 少ない文字入力で、検索したい項目が見つかる

.....といったメリットが追加されました。

## 【本機能のご使用について】

初期設定では、「キーワード入力補助機能」はOFFになっていま すので、「ユーザー設定」(検索結果ページのキーワード入力欄下 にリンクがあります)でONに変更してください。

「キーワード入力補助機能」は、検索結果ページにて使用いただ けます(現時点ではサイトトップページは本機能に対応しておりま せん)。

<検索キーワードが英語の場合> 上の図は、検索キーワード入力欄に apple と入力したときの表示です。

apple を先頭に、Apple、apple allergy、apple blight、apple blossom ……と、検索キーワードの apple で始まる(前方一致する)項目見出 しを「英辞郎 on the WEB」の英和データから逐次検索し、検索キーワード入力欄の 下に表示します。ここには、最大で 20 件の項目見出しを表示します。

表示された項目見出しに<u>マウスでカーソルを合わせる(マウスオーバー)</u>と、カー ソルの下の項目見出しが水色のハイライトで強調表示されます(右画像「ハイライト 表示」)。マウスを動かすと、ハイライト部分もそれに応じて移動します。検索したい 項目が見つかったら、<u>その項目見出しをクリックすると、その項目見出しで検索を実</u> 行します。また、表示された項目見出し一覧から、どれかひとつを選んで検索する のに、キーボードの上下の矢印キー(・・)も利用できます。

| Siddlet Bank and the had plant |                                        |
|--------------------------------|----------------------------------------|
| apple                          |                                        |
| accore                         |                                        |
| Azzie                          |                                        |
| Acole allergy                  |                                        |
| apprie tolight                 |                                        |
| apple blobarn                  |                                        |
| apple box                      |                                        |
| apple other                    |                                        |
| apple cider mix                |                                        |
| Tappie cobbier                 |                                        |
| apple compose                  |                                        |
| Apple Computer, Inc.           |                                        |
| eppik contr                    |                                        |
| Apple Deettop Bue              |                                        |
| appre divider                  |                                        |
| Apple Dumpling Gang            |                                        |
| sople eaters                   |                                        |
| apple essence                  | or when the second reaction            |
| Apple Experiment Station, Ap   | short Prefectural Agriculture and Fore |
| Apple Extanded Kayboard        |                                        |
| apple fitters                  |                                        |
|                                |                                        |

COLUMN WALKS STATES

< ハイライト表示 >

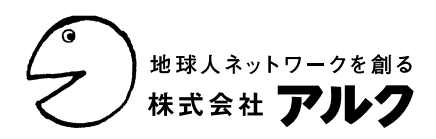

<検索キーワードが日本語の場合> 「キーワード入力補助機能」は、英語の検索キーワードだけでなく、日本語の検索キーワードにも有効です。

検索キーワードが未確定のひらがなの状態(りん)のときにも「りん」で始まる項目見出しをリストアップします(右図参照)。

このキーワードが、「リン」や「林」に変換されたときにも、逐次「リン」(下画像「リン」)で始まる項目見出し、「林」(下画像「林」)で始ま る項目見出しをリストアップします。もちろん、カナ漢字変換確定後に も、検索キーワード入力欄に入力されたキーワードに前方一致する 項目見出し一覧を表示します。

候補一覧からの選択方法は、日本語の検索キーワードの場合で も、前述の英語の検索キーワードの場合と同じです。

| 英辞郎 on the WEB | サイト検索 | ショップ検索       |
|----------------|-------|--------------|
| <u>92</u>      | 英和・和英 | クリア データ要員: 日 |
| リン             |       |              |
| リン-32-オルソリン酸   |       |              |
| リンイー           |       |              |
| リンイオン注入        |       |              |
| リンイリド          |       |              |
| リンウッド          |       |              |
| リンウラニル石        |       |              |
| リンガ            |       |              |
| リンカー           |       |              |
| リンガー           |       |              |
| リンカー・タンパク質     |       |              |
| リンカーDNA        |       |              |
| リンガード          |       |              |
| リンガーハット        |       |              |
| リンカーヒストン       |       |              |
| リンカーペプチド       |       |              |
| リンカーモジュール      |       |              |
| リンカーン          |       |              |
| リンカーン・エレクトリック  | 22    |              |
| リンカーン・グリーン     |       |              |
|                |       | <u>NU5</u>   |

< キーワードを「リン」に変換 >

| 英辞郎 on the WEB | <u>サイト検索</u> | <u>ショップ検索</u>          |
|----------------|--------------|------------------------|
| <u>UA</u>      | 英和・和英        | クリア<br><u>アーク提供:</u> E |
| りんか            |              |                        |
| りんかわ           |              |                        |
| りんくうゲートタワー     |              |                        |
| りんご史料館         |              |                        |
| りんご酒           |              |                        |
| りんご白書          |              |                        |
| りんご病           |              |                        |
| りんしゅう          |              |                        |
| りんとして耐え忍ぶ      |              |                        |
| りんふん           |              |                        |
| りんぶん           |              |                        |
| りん化銅           |              |                        |
|                |              | 閉じる                    |

## <検索キーワードが「りん」の場合>

| 英辞郎 on the WEB        | サイト検索 | <u>ショップ検索</u>          |
|-----------------------|-------|------------------------|
| ±                     | 英和·和英 | クリア<br><u>アーク安氏:EE</u> |
| 林林                    |       |                        |
| 林のように立ち並ぶ煙突           |       |                        |
| 林の中を散歩する              |       |                        |
| 林を越える                 |       |                        |
| 林学                    |       |                        |
| 林学者林学文献               |       |                        |
| 林冠構造                  |       |                        |
| 林冠層<br>林冠内の           |       |                        |
| 林間の空き地<br>林間の空き地に横たわる |       |                        |
| 林間の小道<br>林間学校         |       |                        |
| 林泥                    |       | MC &                   |

<キーワードを「林」に変換>

## < Twitter で最新情報をお届けしています >

Twitter で、「英辞郎 on the WEB」に関する知っておくと便利な検 索テクニックや、検索効率を向上させる小技、サービスのちょっとし た仕組みの話、データの更新情報、新機能、『英辞郎』の関連製品 など、さまざまな話題でのつぶやきを http://twitter.com/eow\_alc で配信しています。

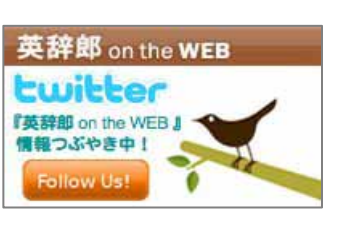

「英辞郎」には携帯版や CD-ROM 付き書籍版もあります

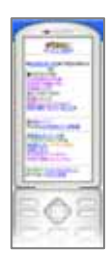

<ポケット英辞郎> 「英辞郎 on the WEB」の携帯版。ウェブ 版の高度な検索機能の一部と携帯なら ではの機能を持ち合わせた便利な辞書 機能に加え、各種学習コンテンツを揃え た、多機能サイトです。 <月額利用料金(税込)> ソフトバンク、ドコモ:178円/au:179円 (別途通信料がかかります)

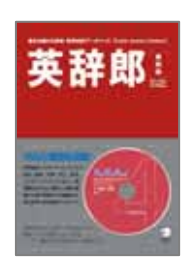

< 英辞郎 第四版 > 2002 年 3 月の初版発売以来、発行部数 40 万 部を超す、大ヒット商品となった CD-ROM 付書 籍『英辞郎』の最新版。検索ソフトがより使いや すく、書籍がより分かりやすくなりました。 【発売日】2008 年 9 月 20 日 【価格】2,500 円(税込) 【英辞郎データ】Ver. 112(166 万項目収録)

本リリースへのお問合せ、「英辞郎 on the WEB」担当者への取材依頼は下記までご連絡ください。 株式会社アルク 広報部 (担当:河合) 〒168-8611 東京都杉並区永福 2-54-12 電話:03-3323-3521 FAX:03-3327-3971 e-mail: menet@alc.co.jp